## Changing the Default Postal and Phone Formats

Last Modified on 08/21/2023 2:50 pm EDT

This guide explains how to change the default postal and phone formats. It is intended for system administrators.

aACE initially provides options for configuring the postal format and the phone format.

## **Postal Format**

You can set the default postal format by navigating from Main Menu > Internal > Management Preferences > Branding:

|                    |      | Billing                                          | Procurement | Production | Shipping                       |          |                 |                  |                    |
|--------------------|------|--------------------------------------------------|-------------|------------|--------------------------------|----------|-----------------|------------------|--------------------|
| Report Header      |      | Dimensions: 585px wide by 125px tall. JPG or PNG |             |            | Business Settings              |          |                 |                  |                    |
|                    |      |                                                  |             |            | Business Hrs Start<br>09:00 AM | 05:00 PM | Regional Defaul | t Postal Format  | Region Edition     |
| port Footers       |      |                                                  |             |            |                                |          |                 |                  |                    |
| ler Footer Text    |      |                                                  |             |            |                                |          |                 | Preferred Order  | Printout           |
|                    | Text |                                                  |             |            |                                |          |                 | Preferred Purcha | ase Order Printout |
| chase Order Footer |      |                                                  |             |            |                                |          |                 |                  |                    |
| chase Order Footer |      |                                                  |             |            |                                |          |                 | Preferred Invoic | e Printout         |

When you create companies and contacts, the postal format is automatically structured based on this setting.

## **Phone Format**

You can specify the default phone format:

- 1. Navigate from Main Menu > System Admin > Postal Formats.
- 2. Click the postal format you want to change.

- 3. Click Edit.
- 4. Click the **Phone Format field** and select the preferred format.

| E 🗢 Record: 1 of 2                                                                                                    | New 🌵 Edit 🌮 I | Delete 🗶 Print 🗟 🛛 Actions 🤉 |
|----------------------------------------------------------------------------------------------------|----------------|------------------------------|
| Postal Format: American                                                                                                    |                | ACTIVE                       |
| Postal Format Details                                                                                                    | Notices 😣 Task | es 🗹 Emails 🎦 Docs (         |
| Postal Format                                                                                                    |                |                              |
| Phone Format Country Code Currenc<br>(###) ###-#### USD USD                                                                                                    | CY             |                              |
| < <company>&gt;<br/>&lt;<name>&gt;<br/>&lt;<department>&gt;<br/>&lt;<address><br/>&lt;<clty>&gt;, &lt;<region>&gt; &lt;<code>&gt;</code></region></clty></address></department></name></company>                                                                                                    |                |                              |
| Merge Fields Available for Mail Format<br>< Contact or Employee Name<br>< Company to Office Name<br>Company to Office Name<br>< |                |                              |
| < <country>&gt; Country</country>                                                                                                    |                |                              |

5. Click Save.